# HungerRush 360

## **Transferring Inventory Between Stores Using Restaurant Management**

### **Inventory: Transfers**

From the **Inventory** module of *Restaurant Management*, use the **Transfers** section to transfer inventory items between stores.

The **Transfers** section of the Inventory module allows users to create records of inventory products moving between stores. When a Transfer Purchase Order is created, *Restaurant Management* automatically removes the specified quantity of items from the On Hand Inventory calculations and creates a purchase order in the receiving store for the quantities of the items.

### Transferring Inventory to Another Store: Previously Created Purchase Order

Follow the steps below to create an inventory transfer to another store, using a previously created purchase order, or purchase order in progress.

#### Steps

- 1. From *Restaurant Management*, click the **Inventory** module. The *Inventory Management* screen displays.
- 2. Use the **Store drop-down** to select the store location you want to transfer inventory from, that will be transferred to another store.
- 3. From the Inventory Management screen, click Transfers. The Transfers screen displays.
- 4. From the *Transfers* screen, use the **Transfer Order drop-down** to select a previously created purchase order or work partially created on a purchase order.

| <b>ှာ Hunger</b> Rush | ABC's Pizzeria                                                                                                  |
|-----------------------|----------------------------------------------------------------------------------------------------|
|                       | CT IN STORE                                                                                                    |
| Analytics             | Inventory Management                                                                                            |
| 🗙 Manage              | Please Select     O       Configuration     PO<br>Num     Date     Vendor     Amount     Posted     To<br>Store |
| Communicate           | 2876     02/20/2023     RESTAURANT     \$209.52     101861       Purchases                                      |
| ★ Loyalty             | Transfers   Recipes                                                                                             |
| 📢 Marketing           | Waste                                                                                                    |

5. Click Save.

### Transferring Inventory to Another Store: New Transfer Purchase Order

Follow the steps below to create a new transfer of inventory to another store.

#### Steps

- 1. From *Restaurant Management*, click the **Inventory** module. The *Inventory Management* screen displays.
- 2. From the Inventory Management screen, click Transfers. The Transfers screen displays.
- 3. Use the **Store drop-down** to select the store location you want to transfer inventory from, that will be transferred to another store.

# HungerRush 360

## **Transferring Inventory Between Stores Using Restaurant Management**

4. From the *Transfers* screen, click **New Transfer**.

| G HungerRush       | ABC's Pizzeria          |
|--------------------|-------------------------|
| ≡<br>希 Dashboard   | Tin STORE               |
| "1 Reports         | 0000-12                 |
| C Analytics        | Inventory Management    |
| 🔧 Manage           | Items - Please Select - |
| 22 People          | Counts                  |
| Communicate        | Vendors                 |
| Inventory          | Purchases               |
| ★ Loyalty          | Transfers   Recipes     |
| <b>¶</b> Marketing | Waste                   |
| 🛤 Display          |                         |

- 5. The *New Transfer grid* displays for you to enter the details of your inventory item, including the store location you want to transfer the inventory to. These fields include:
  - **Date** Enter the date you want to transfer the inventory.
  - Vendor Use the drop-down to select the appropriate vendor of the inventory item.
  - **Invoice #** -- Manually enter an invoice number from the vendor.
  - **To Store:** -- Use the drop-down to select the store location that will receive the products being transferred.
- 6. Next, click Add Item. The Item column becomes enabled.

| 14            |            |                        |      | New Transf | er                   |        |                                   |          |         |        |
|---------------|------------|------------------------|------|------------|----------------------|--------|-----------------------------------|----------|---------|--------|
| items         |            |                        |      |            | P0:2877 - 02/22/2023 |        |                                   |          |         |        |
| Configuration |            |                        |      |            | Transfer Order       |        |                                   |          |         |        |
| Counts        |            | 02/22/2023<br>Post All |      | Vendor 🗸   |                      | Store: |                                   |          |         |        |
| Vendors       | 02/22/2023 |                        |      |            | To S                 |        | 🚱 Add Item 🔮 Export 🔲 Copy to New |          |         | Delete |
| Purchases     |            |                        |      | Invoice #  |                      |        | B Save                            |          |         |        |
| Transfers     |            |                        |      |            |                      |        |                                   |          |         |        |
| Recipes       | Item       | Item #                 | Unit | Qty        | Cost                 | Rec    | Posted                            | PostDate | Total   |        |
|               | Bacon Bits | 22069                  | Case |            | \$26.34              |        |                                   |          | \$0.00  |        |
| Waste         |            |                        |      |            |                      |        |                                   | Total    | \$26.34 |        |

- 7. Use the **Item** drop-down to select the inventory item you want to transfer. Double-click the Item selection to see other items populate in the grid view, such as quantity and cost.
- 8. Edit the quantity and any other fields in the grid.
- 9. Use the **Add Item** button to add additional inventory items to the purchase order.
- 10. When finished, click **Save** to complete the new transfer/new purchase order.

## HungerRush 360

## **Transferring Inventory Between Stores Using Restaurant Management**

#### Additional Field Definitions

UnPost All – Click UnPost All to remove the post checkmark or and the post date for all items.

Export – Click Export to generate a PDF file of the purchase order.

Copy to New – Click Copy To New to create a duplicate Purchase order for quick and easy re-ordering.

Delete - Click Delete Purchase Order to delete the entire PO.

**Save –** Click Save to save all changes to a Purchase Order. **Note:** The Save button will not be active until all values are entered for a new item.

**Item # --** The Item Number Column shows the associated item number based on the vendor. This will auto-populate when the item is selected.

**Unit –** The Unit Column shows the Order By Unit for each item. This will auto-populate when the item is selected.

Qty - Enter the Quantity ordered for each item on the PO.

**Cost** – The Cost Column shows the cost of each item ordered on this purchase order. Update this value as needed. It will auto-populate to the default price entered in the items screen.

**Rec** – Enter the Quantity Received for each item.

**Posted –** When the vendor delivers the order, check the Posted option to show that the items have been received and should reflect in on-hand values.

**PostDate –** The Post Date should be the date that the inventory shipment is received from the vendor in store. This value is referenced for all usage and purchase reports.

**Item Total –** The Item Total shows the total line item cost of item quantity and item price.

**Total –** The Total shows the total cost of all line items for the purchase order.

Delete Item (located in the grid) - Click Delete Item to remove an individual item from the purchase order.